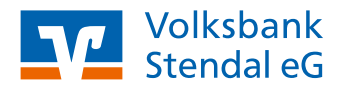

### VR SecureGo plus App

## Einrichtung bei bestehendem OnlineBanking

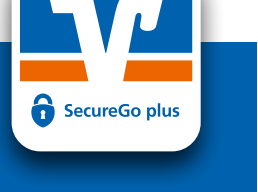

Stand 05/2022

#### **Das ist Ihre Ausgangssituation**

Sie haben bereits einen Onlinezugang und wollen unsere TAN-App VR SecureGo plus nutzen.

#### Installation der VR SecureGo plus App auf dem Smartphone

- Besuchen Sie je nach Betriebssystem Ihres Smartphones entweder den iTunes App Store f
  ür Ger
  äte mit dem Betriebssystem iOS (z. B. iPhone, iPad) oder den Google Play Store f
  ür Ger
  äte mit dem Betriebssystem Android.
- 2. Installieren Sie die VR SecureGo plus App.

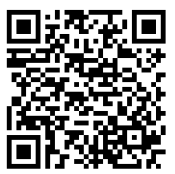

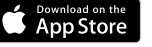

https://apps.apple.com/de/app/ vr-securego-plus/id1535422059

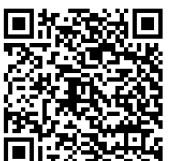

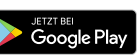

https://play.google.com/store/apps/ details?id=de.fiduciagad.securego.vr&hl=de&gl=US

#### Einrichtung der VR SecureGo plus App

- Starten Sie die App und wählen Sie "Einrichten". Anschließend vergeben Sie sich einen Freigabe-Code. Dieser dient zukünftig als Kennwort zur Freigabe von Aufträgen. Klicken Sie nach Wiederholung des Freigabe-Codes auf "Weiter".
- Folgen Sie den Schritten bis zur nächsten Auswahl und wählen Sie "Bankverbindung" und klicken Sie unten auf "Neue Bankverbindung hinzufügen".

(Falls Sie noch keinen Aktivierungscode erhalten haben, folgen Sie den Schritten **4.1.– 4.4.** auf der zweiten Seite dieser Anleitung)

5. Wählen Sie "Aktivierungscode eingeben" und erfassen Sie diesen per QR-Code oder manuell.

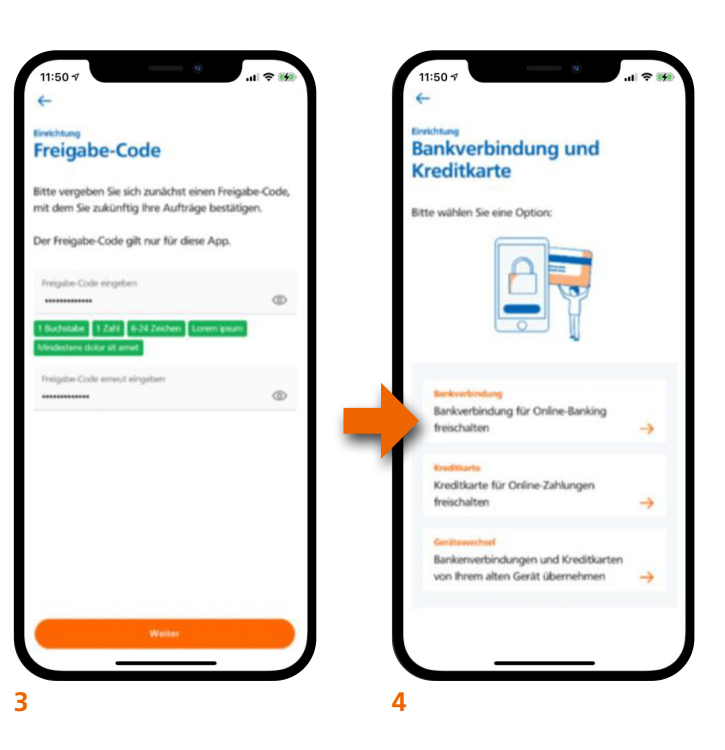

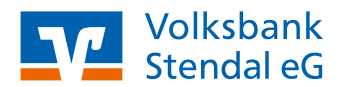

### VR SecureGo plus App

# Einrichtung bei bestehendem OnlineBanking

Stand 05/2022

🔒 SecureGo plus

#### Aktivierungscode bestellen

(nur notwendig, wenn noch nicht vorhanden)

- 4.1. Wählen Sie nun "Aktivierungscode anfordern" und geben Sie unsere Bankleitzahl 81093054 ein. Klicken Sie erneut auf "Aktivierungscode anfordern".
- **4.2.** Geben Sie auf der nächsten Seite Ihren VR-NetKey und Ihre PIN ein und klicken Sie auf "Anmelden".
- **4.3.** Wählen Sie nun "Gerät hinzufügen" und erfassen folgende Daten:
  - Gerätename
  - Abrechnungskonto
  - Zustimmung Sonderbedingungen
  - Zustimmung Preisverzeichnis
  - Versand "Per Post"
- **4.4.** Zum Abschluss wählen Sie "Aktivierungscode anfordern". Daraufhin erhalten Sie den Aktivierungscode in wenigen Tagen per Post.

Wenn Sie den Aktivierungscode erhalten haben, fahren Sie mit den Schritten unter **5.** fort.

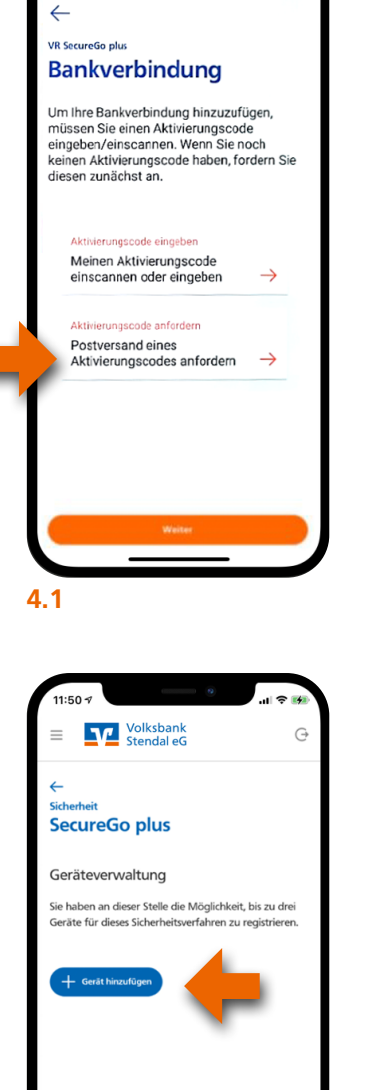

 $(\leftarrow)$ 

4.3

1:50 -

| 11                                   | :50 1 |   |             | đ   |   | 2 |     |   | Ŷ  | <b>(</b> 42) |
|--------------------------------------|-------|---|-------------|-----|---|---|-----|---|----|--------------|
| Abbrechen 🔒 -e.r1.web.fiducia.de 🗚 🖒 |       |   |             |     |   |   |     |   |    |              |
| Volksbank<br>Stendal eG              |       |   |             |     |   |   |     |   |    |              |
| Anmelden                             |       |   |             |     |   |   |     |   |    |              |
| VR-NetKey oder Alias                 |       |   |             |     |   |   |     |   |    |              |
|                                      |       |   |             |     |   |   |     |   |    |              |
| PIN                                  |       |   |             |     |   |   |     |   |    |              |
| Anmelden                             |       |   |             |     |   |   |     |   |    |              |
| ~ <b>v</b>                           |       |   |             |     |   |   |     |   | Fe | rtig         |
| Ich                                  |       |   |             | Die |   |   | Das |   |    |              |
| Q                                    | w     | E | R           | Т   | z | U | 1   | 0 | Ρ  | Ü            |
| Α                                    | S     | D | F           | G   | н | J | к   | L | Ö  | Ä            |
| +                                    |       | Y | x           | С   | V | в | Ν   | М |    | $\otimes$    |
| 123                                  |       |   | Leerzeichen |     |   |   |     | ¢ |    |              |
|                                      |       |   |             |     |   |   |     |   |    |              |
|                                      |       |   | -           | _   | _ |   | _   |   |    |              |

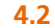

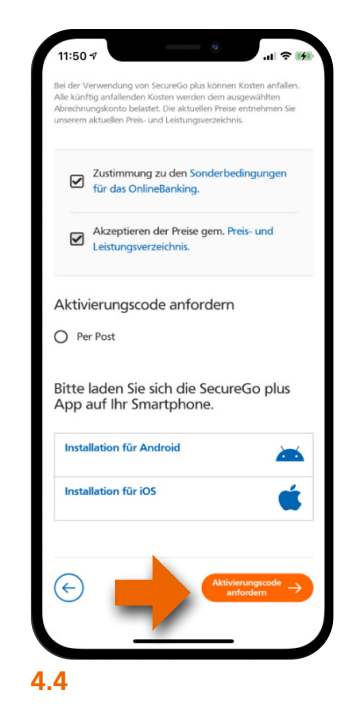